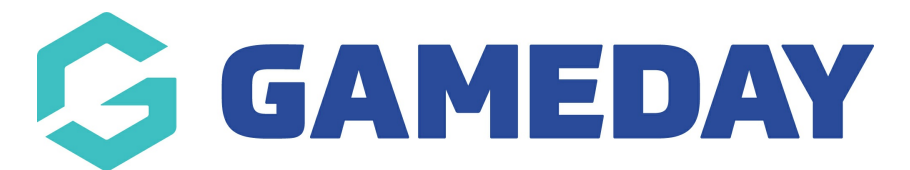

## How do I add a note for a member?

Last Modified on 07/03/2024 11:59 am AEDT

GameDay administrators can add member notes against a members record to store any relevant information, which can also be seen by other GameDay administrators.

To add a Member Note to a member's record:

1. In the left-hand menu, click **Members** > **MEMBERS** 

|   | Go           | SAMEDAY              |   |
|---|--------------|----------------------|---|
|   |              | Dashboard            |   |
|   | с<br>Г<br>С  | My Organisation      | • |
|   | \$           | Finances             | • |
|   | 888          | Members              | • |
|   | Me           | mbers                |   |
|   | Cle          | earances             |   |
|   | Со           | mmunications         |   |
|   | Re           | newal Campaigns NEV  | V |
|   |              | Membership Forms     | • |
|   |              | Products & Questions |   |
|   | ₹ <u>}</u> ; | Promotions           |   |
|   | 0            | Events               | • |
|   | G            | Reports              |   |
| L |              |                      |   |

2. Search for the members name within the member list and the click **VIEW** 

| М | embers    | 0              |               |              |                |                      |           |                  |                      |           |
|---|-----------|----------------|---------------|--------------|----------------|----------------------|-----------|------------------|----------------------|-----------|
|   | Members L | List By Produc | ct Add-on Pro | oducts By Me | mber Type      | By Organisation      | By Season | Financial Filter | Pending              | >         |
|   | Create Ne | w Member       |               |              |                | All Assigned Genders | All Gend  | er Identities 💌  | Q Search Member Name | ¢         |
|   | Photo     | Name 🗢         | First Name 🌲  | Last Name 🗢  | Assigned Gende | r Gender Identity    |           | Birthdate 🗢      | Mobile               | Action(s) |
|   | <b>A</b>  | April Jones    | April         | Jones        | Female         | Non-binary/gen       | der fluid | 09/04/2008       | +61400100200         | View      |
|   | 8         | Con Stanley    | Con           | Stanley      | Male           | Prefer not to say    | ý         | 08/12/2005       | +61400100200         | View      |
|   |           | Damian Prine   | Damian        | Prine        | Male           | Male                 |           | 01/10/2012       | +61400100200         | View      |

3. Click on the DOCUMENTS & NOTES tab within the member record

| Member Details     | Member Activity          | Orders/Transactions       | Memberships | Events | Add-on Products | Documents & Notes |
|--------------------|--------------------------|---------------------------|-------------|--------|-----------------|-------------------|
| Basic Details      | Parents/Guardian Details | Emergency/Medical Details | Preferences | Other  |                 |                   |
| Legal Name *       | April Jones              |                           |             |        |                 |                   |
| DOB(Age)*          | 09/04/2008 (15)          |                           | •           |        |                 |                   |
| Gender             | Female                   |                           | •           |        |                 |                   |
| Gender<br>Identity | Non-binary/gender fluid  |                           | •           |        |                 |                   |

4. Under the **Notes** tab, click **ADD NOTE** 

| Member Details | Member Activity   | Orders/Transactions | Memberships | Events | Add-on Products | Documents & Notes |           |
|----------------|-------------------|---------------------|-------------|--------|-----------------|-------------------|-----------|
| Documents      | Notes             |                     |             |        |                 |                   |           |
| Add Note       |                   |                     |             |        |                 | Q Search for      |           |
| Title Te       | ext Document Adde | ed Type             | Date/Time / | Added  | Date/Time Up    | dated             | Action(s) |

- 5. Enter the information below:
  - Note Title: A brief title to describe the note
  - Note Text: A more comprehensive description of the note
  - **Note Type**: Choose whether the note is General, Medical, Welfare/Safeguarding, Disciplinary, Other
  - **Viewable By**: Choose whether the note can be viewed by your organisation administrators only, or by any organisation within the hierarchy
  - **Editable By**: Choose whether the note can be edited by your organisation administrators only, or by any organisation within the hierarchy

Click **SAVE** 

| Add Note         | ×                                                                                        |
|------------------|------------------------------------------------------------------------------------------|
| Note Title *     | Away for championships                                                                   |
| Note Text *      | Will be away from January to March 2024 and unable to participate in championship events |
| Related Document |                                                                                          |
| Note Type *      | General 💌                                                                                |
| Viewable By *    | Only this organisation 💌                                                                 |
| Editable By *    | Only this organisation 💌                                                                 |
|                  |                                                                                          |

## **Related Articles**